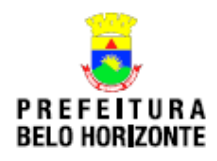

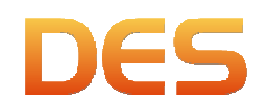

## DES – Instalação versão 3.0

A Secretaria de Finanças, através da Gerência de Tributos Mobiliários (GETM) e da Gerência de Informática, esclarecem que para instalar o executável da versão 3.0 da DES o procedimento deve ser:

- Se, no computador não foi instalada, em nenhum momento, a versão de teste 2.72 bastará que o usuário faça o "download" do arquivo que encontra-se disponível no portal BHISS Digital (www.pbh.gov.br/bhissdigital), opção <Sistemas>, menu <DES>, submenu <Instalação>.
- 2. Se, no computador estiver instalada a versão de teste 2.99 o usuário apenas deverá fazer o "download" do arquivo que encontra-se disponível no portal do BHISS Digital (www.pbh.gov.br/bhissdigital), opção <Sistemas>, menu <DES>, submenu <Instalação>:
  - a. Se não existir dados inseridos na versão 2.99 que precisem ser migrados para a versão 3.0 pode-se iniciar normalmente a digitação/inserção dos dados na versão 3.0;
  - b. As duas versões (2.99 e 3.0) poderão funcionar simultaneamente no computador;
  - c. Caso existam dados inseridos na versão 2.99 que o usuário necessite migrar para a versão 3.0, o procedimento deverá ser:
    - i. Deve-se iniciar o sistema versão 2.99;
    - ii. Acessar a opção <Sistema>;
    - iii. Acessar < Transferência de Dados>;
    - iv. Selecionar <Exportação>;
    - v. Salvar o arquivo gerado em uma pasta.
  - d. Não utilizar a opção <Cópia de Segurança>, pois como os bancos de dados destas duas versões são diferentes não será possível restaurar a cópia de segurança gerada;
  - e. Para restaurar o arquivo exportado o procedimento deve ser:
    - i. Deve-se iniciar o sistema versão 3.0;
    - ii. Acessar a opção <Sistema>;
    - iii. Acessar < Transferência de Dados>;
    - iv. Selecionar < Importação>;
    - v. Localizar o arquivo exportado da versão 2.99;
    - vi. Clicar em <Importar>.
- 3. Se, no computador encontra-se instalada, ou já esteve instalada anteriormente, a versão de teste 2.72 sendo que a mesma não foi atualizada para a versão de teste 2.99:
  - a. A instalação da versão 2.72 gerou a criação de um banco de dados que irá impactar no funcionamento da versão 3.0;
  - b. A versão 3.0 será instalada, mas não será possível o acesso a mesma;
  - c. As duas versões (2.72 e 3.0) não poderão funcionar simultaneamente no computador;
  - d. Desta forma quando for iniciada a versão 3.0 o sistema irá apresentar a seguinte situação:
    - i. Após a instalação da versão 3.0, na hora de iniciar o sistema aparece a mensagem:

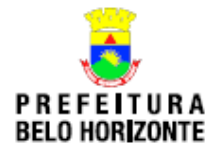

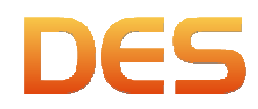

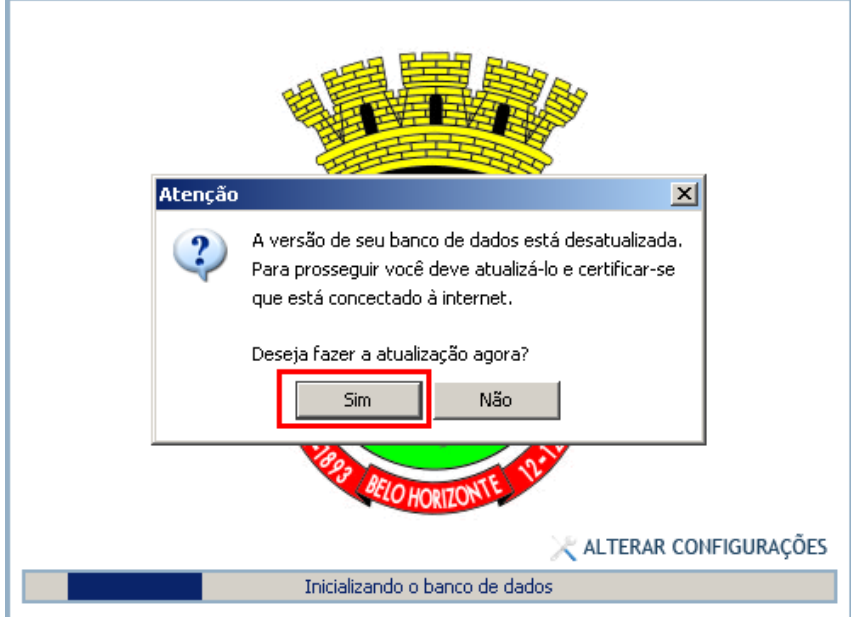

 ii. Mesmo após a seleção da opção <Sim> para início da atualização do sistema, o programa tenta fazer a atualização, apresentando a tela abaixo:

| 🔤 Atualizando banco de dados 🛛 🔀 | 1 1 7 1 1 |
|----------------------------------|-----------|
| Atualizando na internet          |           |
| Aguarde                          |           |
| CANCELAR                         |           |
| FIRE RECO HORIZONTE TANK         |           |
| 🔀 ALTERAR CONFIGURAÇÕES          |           |
| Inicializando o banco de dados   |           |

- iii. Após a tentativa de atualização o programa simplesmente "fecha" a tela e não inicializa o sistema.
- Para solucionar o problema será necessário desinstalar o banco de dados da versão 2.72;
- f. Os procedimentos para a desinstalação seguem no tópico 4, a seguir;
- g. No entanto, antes da desinstalação do banco de dados da versão 2.72, deve-se atentar para:
  - i. Se não existirem dados inseridos na versão 2.72 que precisem ser migrados para a versão 3.0 pode-se simplesmente "deletar" o banco da versão 2.72;

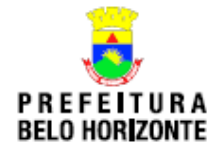

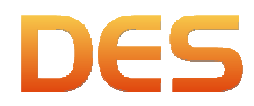

- ii. Caso existam dados inseridos na versão 2.72 que o usuário necessite migrar para a versão 3.0, o procedimento deverá ser:
  - 1. Deve-se iniciar o sistema versão 2.72;
  - 2. Acessar a opção <Sistema>;
  - 3. Acessar < Transferência de Dados>;
  - 4. Selecionar < Exportação >;
  - 5. Salvar o arquivo gerado em uma pasta;
- iii. Não utilizar a opção <Cópia de Segurança>, pois como os bancos de dados destas duas versões são diferentes não será possível restaurar a cópia de segurança gerada;
- iv. Após fazer a exportação dos dados "deletar" o banco de dados da versão 2.72, vide procedimentos no tópico 4, a seguir;
- v. Para restaurar o arquivo exportado o procedimento deve ser:
  - 1. Deve-se iniciar o sistema versão 3.0;
    - a. Se esta versão não houver sido instalada, basta instalar normalmente mediante "download" no portal;
    - b. Se já houver sido instalada basta clicar no icone criado na tela;
  - 2. Acessar a opção <Sistema>;
  - 3. Acessar < Transferência de Dados>;
  - 4. Selecionar < Importação>;
  - 5. Localizar o arquiv<mark>o e</mark>xportado da versão 2.72;
  - 6. Clicar em <Importar>.
- 4. Para desinstalar o banco de dados da versão 2.72, deve-se:
  - a. O caminho para localizar o bancos de dados da DES no windows 7 é:
    - i. Selecionar <Sistemas (c)>;
    - ii. Localizar a pasta <BHISSDigital>
    - iii. Dentro desta pasta poderemos ter dois bancos de dados;
      - 1. O banco <DESh> se refere a versão 2.99, esta opção existirá se esta versão estiver instalada;
      - 2. O banco <DES> se refere a versão 2.72;
    - iv. Selecionar a opção <DES> e clicar em <delete>;
    - v. Concluída a exclusão deste banco a versão 3.0 irá funcionar normalmente.

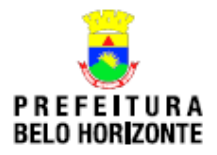

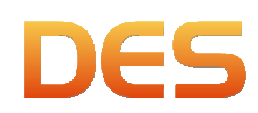

| BHISSDigital                                                                           |                                                                                                    |                       |                    | <u>- 0 ×</u> |
|----------------------------------------------------------------------------------------|----------------------------------------------------------------------------------------------------|-----------------------|--------------------|--------------|
| GO v II v Computador → SISTEMA (C:) → BHIS                                             | SDigital 🔹                                                                                                    | 👻 🛃 Pesq              | uisar BHISSDigital |              |
| Organizar 🔻 Induir na biblioteca 👻 Compartilhar c                                      | :om ▼ Gravar Nova pasta                                                                                                    |                       | :==                | - 🔳 🔞        |
| 🔆 Favoritos                                                                            | Nome ^                                                                                                    | Data de modificação   | Тіро               | Tamanho      |
| 💻 Área de Trabalho                                                                     | DES DES                                                                                                    | 29/08/2012 11:14      | Pasta de arquivos  |              |
|                                                                                        | UESh DESh                                                                                                    | 05/10/2012 14:50      | Pasta de arquivos  |              |
|                                                                                        |                                                                                                    |                       |                    |              |
| Documentos                                                                             |                                                                                                    |                       |                    |              |
| imagens                                                                                |                                                                                                    |                       |                    |              |
| Vídeos                                                                                 |                                                                                                    |                       |                    |              |
|                                                                                        |                                                                                                    |                       |                    |              |
| SISTEMA (C:)                                                                           |                                                                                                    |                       |                    |              |
| DADOS (D:)                                                                             |                                                                                                    |                       |                    |              |
| KINGSTON (G:)                                                                          |                                                                                                    |                       |                    |              |
| 🙀 Rede                                                                                 |                                                                                                    |                       |                    |              |
|                                                                                        |                                                                                                    |                       |                    |              |
|                                                                                        |                                                                                                    |                       |                    |              |
|                                                                                        |                                                                                                    |                       |                    |              |
|                                                                                        | •                                                                                                    |                       |                    | Þ            |
| 2 itens                                                                                |                                                                                                    |                       |                    |              |
| i. Selecionar<br>ii. Localizar a<br>iii. Selecionar<br>iv. E, por fim,<br>v. Concluída | <sistemas (c)="">;<br/>1 pasta <bhissdi<br>2DES&gt;;<br/>deletar a pasta <i<br>a exclusão deste l</i<br></bhissdi<br></sistemas> | gital>;<br>Database>; | .0 irá funci       | onar not     |
| database                                                                               |                                                                                                    |                       |                    |              |
| rquivo Editar Exibir Eavoritos Ferramen                                                | tas Aj <u>u</u> da                                                                                                    |                       |                    |              |
| ) • 🕑 • 🕖 🎾 📂 🛄 •                                                                      |                                                                                                    |                       |                    |              |
| dereço 🗀 C:\BHISSDigital\DES\database                                                  |                                                                                                    |                       |                    |              |
| astas ×                                                                                | DES_DB.h2<br>Arguivo de banco de dados                                                                                           | DES_DB.propertie      |                    | DES_DB.tr    |
| C Meus documentos                                                                      | 97.020 KB                                                                                                    | 1 KB                  |                    | 1 KB         |
| S Meu computador                                                                       |                                                                                                    |                       |                    |              |
|                                                                                        |                                                                                                    |                       |                    |              |
| E C Arquivos de Programas RFB                                                          |                                                                                                    |                       |                    |              |
| 🗉 🧰 Arterh                                                                             |                                                                                                    |                       |                    |              |
| BHISSDigital     DES                                                                   |                                                                                                    |                       |                    |              |
| a test                                                                                 |                                                                                                    |                       |                    |              |
| C database                                                                             |                                                                                                    |                       |                    |              |
| 🚞 declaração                                                                           |                                                                                                    |                       |                    |              |
| importação                                                                             |                                                                                                    |                       |                    |              |
| E DESh                                                                                 |                                                                                                    |                       |                    |              |

- 5. Caso o usuário queria fazer uma exclusão completa dos dados referentes a versão 2.72 poderá também:
  - a. Remover também as configurações do usuário a pasta "des" que se encontra dentro da pasta do usuário logado no Windows deverá ser excluída . No exemplo abaixo o usuário se chama "bhiss".

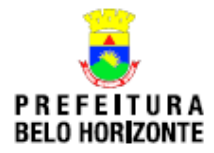

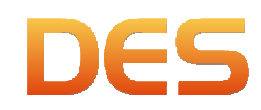

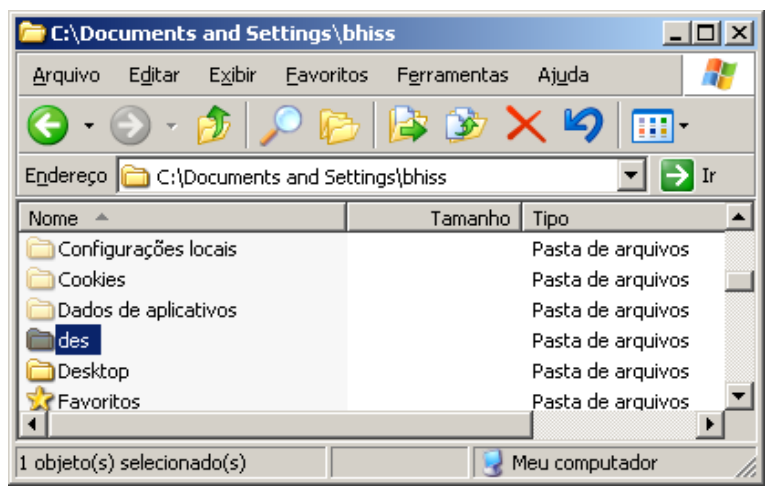

b. Os arquivos de banco de dados, cópia de segurança, declarações, protocolos, exportações e importações são gravados como padrão nas subpastas "backup", "database", "declaração", "exportação" e "importação" que se encontram dentro da pasta "C:\BHISSDigital\DES" conforme estrutura abaixo:

| 🔄 C:\BHISSDigital\DES                                                                                                    |     |                                                                  |    |
|----------------------------------------------------------------------------------------------------|-----|------------------------------------------------------------------|----|
| <u>Arquivo</u> Editar Exibir <u>F</u> avoritos Ferramenta                                                                                                    | s A | juda 🥂                                                           |    |
| 🚱 • 🕥 • 🏂 🔎 陵 🚱                                                                                                    | ×   | <b>19</b>                                                        |    |
| Endereço 🛅 C:\BHISSDigital\DES                                                                                                    |     | 🔽 🄁 Ir                                                           |    |
| Pastas                                                                                                    | ×   | Nome 🔺                                                           |    |
| <ul> <li>Disco local (C:)</li> <li>Arquivos de programas</li> <li>Arquivos de Programas RFB</li> <li>BHISSDigital</li> <li>DES</li> <li>backup</li> <li>database</li> <li>declaração</li> <li>exportação</li> <li>importação</li> </ul> |     | backup     database     declaração     exportação     importação | Αl |
| 5 objeto(s) (espaço livre em disco: 49,3 GB)                                                                                                    |     | 0 bytes 🛛 😏 Meu computador 🥢                                     |    |

c. Para uma remoção completa do sistema essas pastas também deverão ser apagadas. Esse procedimento irá ocasionar a perda de todas as informações contidas na DES, assim como as cópias de segurança, arquivos de importação e exportação, declarações e protocolos de entrega.

| 😂 C:\BHISSDigital\DES\backup                                                                                                    |            |                                |           |                    | _ 🗆 🗵               |
|----------------------------------------------------------------------------------------------------|------------|--------------------------------|-----------|--------------------|---------------------|
| Arquivo Egitar Exibir Eavoritos Ferram                                                                                                    | ientas A   | iyda                           |           |                    | 2                   |
| 🔇 • 🕤 · 🏂 🔎 📂 🕼 🕻                                                                                                    | <u>ک</u> 🕏 | <b>19</b>                      |           |                    |                     |
| Endereço 🗀 C:\8HISSDigital\DES\backup                                                                                                    |            |                                |           |                    | 💌 🄁 Ir              |
| Pastas                                                                                                    | ×          | Nome                           | Tamanho   | Tipo               | Data de modificação |
| <ul> <li>⇒ Disco local (C:)</li> <li>∴ Arquivos de programas</li> <li>∴ Arquivos de programas RFB</li> <li>∴ BrtiSSDigital</li> <li>⇒ BrtiSSDigital</li> <li>⇒ DES</li> <li>⇒ backup</li> <li>⊕ database</li> <li>⇒ database</li> <li>⇒ database</li> <li>⇒ database</li> <li>⇒ database</li> <li>⇒ database</li> <li>⇒ database</li> <li>⇒ database</li> <li>⇒ mportação</li> <li>⇒ importação</li> </ul> | 1          | BACKUP_DES_20120912_1039957.ap | 27.438 KB | Arquivo ZIP do Win | 12/09/2012 10:39    |
| Tipo: Arquivo ZIP do WinRAR Data de modificação:                                                                                                    | : 12/09/20 | 12 10:39 Tamanho: 26.7 MB      |           | Me Me              | su computador       |